North Carolina Immunization Registry (NCIR)

Managing Users

User Guide

Last Updated: October 2022

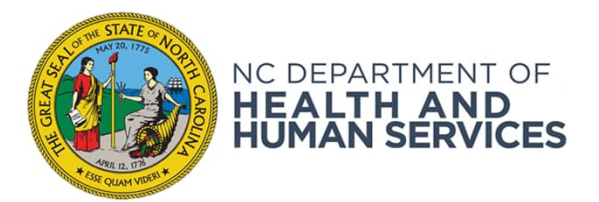

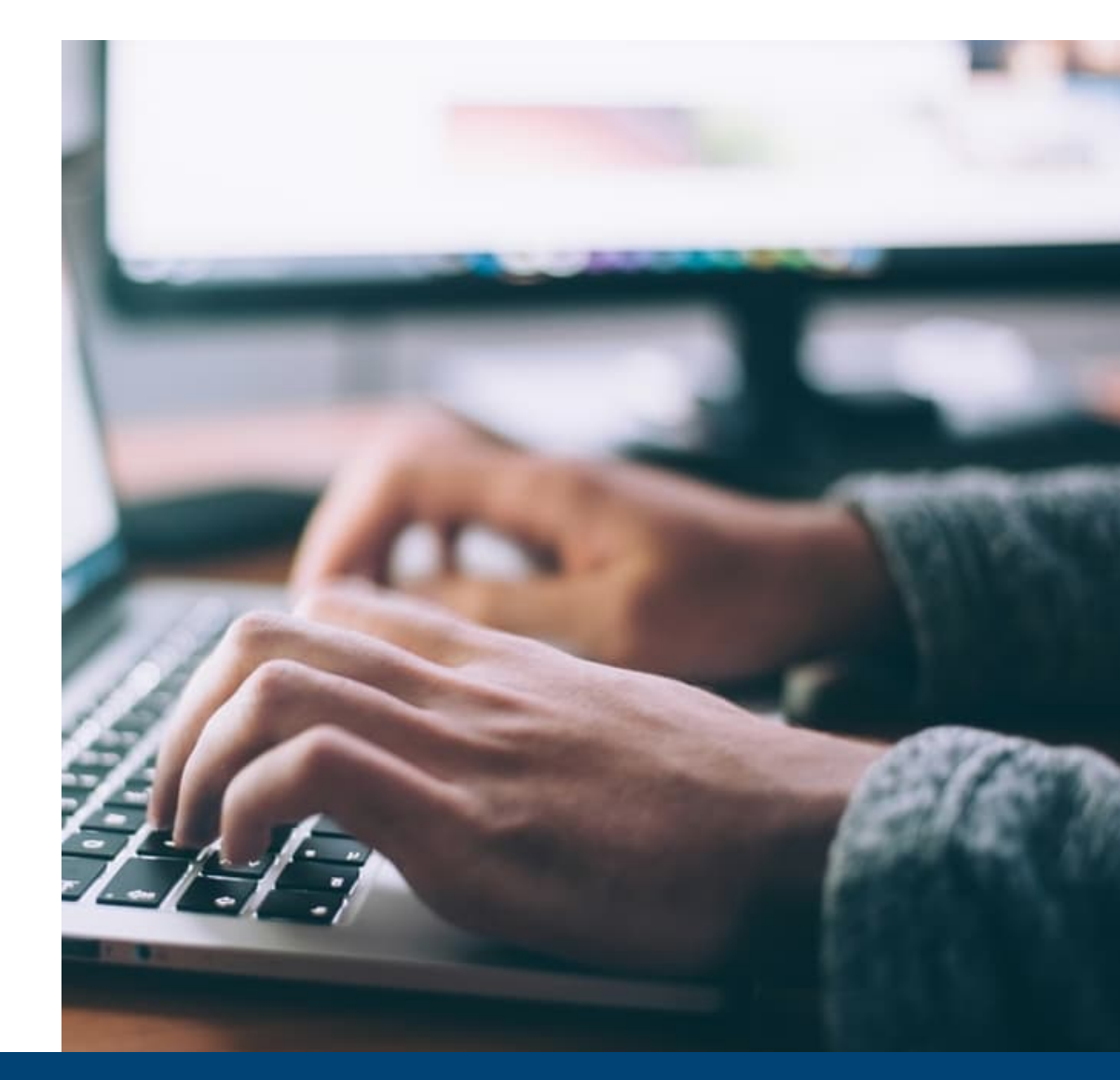

NCDHHS COVID-19 Response

## Overview

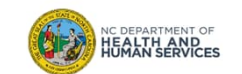

#### What is the North Carolina Immunization Registry (NCIR)?

The **North Carolina Immunization Registry (NCIR)** is a secure, web-based clinical tool which is the official source for North Carolina immunization information. Immunization providers may access all recorded immunizations administered in North Carolina, regardless of where the immunizations were given.

The purpose of NCIR is:

- To give patients, parents, health care providers, schools and child care facilities timely access to complete, accurate and relevant immunization data;
- To assist in the evaluation of a child's immunization status and identify children who need (or are past due for) immunizations;
- To assist communities in assessing their immunization coverage and identifying areas of under-immunization.

#### Now, let's get started!

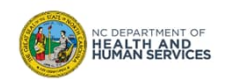

# Adding New Users

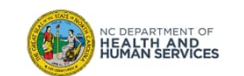

### **Reminder!**

In order to add a user into the system, the user **must** have successfully registered with NCID and given you their user ID (i.e. username).

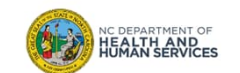

## **Reminder!**

The NCIR Agreement requires the following:

- Each practice must have at least 2 administrators.
- Administrators are responsible for adding new staff and must inactivate users when they leave the practice.
- A copy of the User Confidentiality agreement must be kept on file for all staff who access the NCIR.
- Every user must have their own user ID (multiple users sharing a single account is now allowed).

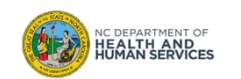

## Steps for Adding New Users

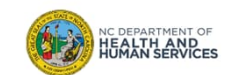

### Step 1 of 6: Navigate to Manage Users

Select Manage Users from the left-side menu.

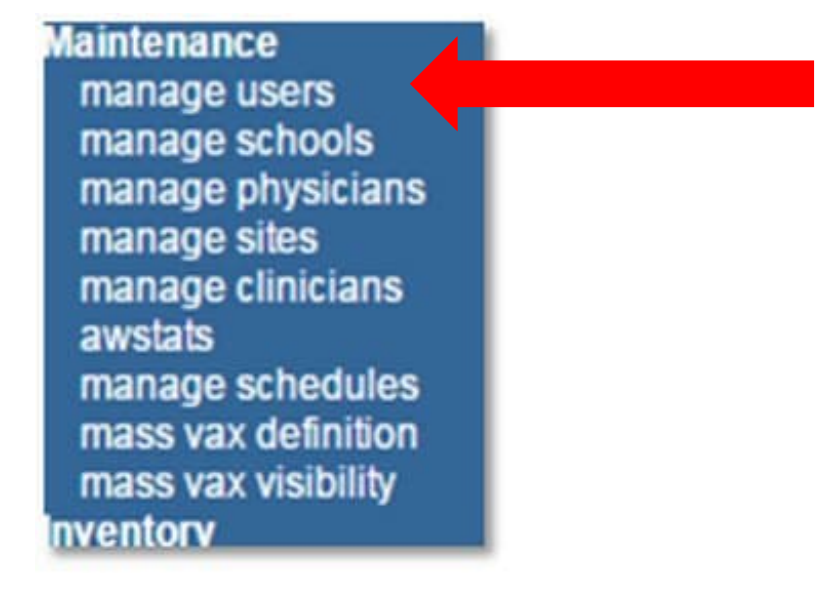

| A I | •     |
|-----|-------|
| Aud | lence |

Administrator

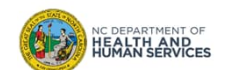

## Step 2 of 6: Navigate to Add User Section

| 0361.                                  |                                                                             |        | Audience     |
|----------------------------------------|-----------------------------------------------------------------------------|--------|--------------|
|                                        |                                                                             | _      | Administrato |
| Add User                               | Please enter the username (NCID User name) only and click on the verify but | tton.  |              |
| Provider Org Name<br>Organization Code | 001 Final test organization<br>Final                                        |        |              |
| * Username                             | Athena                                                                      | Verify |              |
| * User First Name                      |                                                                             | Save   |              |
| * User Last Name                       |                                                                             | Delete |              |
| User Middle Initial                    |                                                                             | Cancel |              |
| * Role                                 | <b>T</b>                                                                    |        |              |
| * Status                               | Active Inactive                                                             |        |              |
| Street Address                         |                                                                             |        |              |
| Other Address                          | P.O. Box                                                                    |        |              |
| City                                   | * State 🔻 Zip -                                                             |        |              |
| City                                   |                                                                             |        |              |

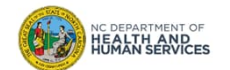

### Step 3 of 6: Enter Username

| the Username.                                                                                                    |                                                                             |        | Audience      |
|----------------------------------------------------------------------------------------------------|-----------------------------------------------------------------------------|--------|---------------|
| Add User                                                                                                    | Please enter the username (NCID User name) only and click on the verify but | ion.   | Administrator |
| Provider Org Name (<br>Organization Code )                                                                                                    | 001 Final test organization<br>Final                                        |        |               |
| * Username                                                                                                    | Athena                                                                      | Verify |               |
| * User First Name                                                                                                    |                                                                             | Save   |               |
| * User Last Name                                                                                                    |                                                                             | Delete |               |
| User Middle Initial                                                                                                    |                                                                             | Cancel |               |
| * Role                                                                                                    | T                                                                           |        |               |
| * Status                                                                                                    | Active Inactive                                                             |        |               |
| Street Address                                                                                                    |                                                                             | ]      |               |
| Other Address                                                                                                    | P.O. Box                                                                    | ]      |               |
| City                                                                                                    | * State 🔻 Zip -                                                             |        |               |
| * Email                                                                                                    |                                                                             | ]      |               |
| to the second second seco | NOTE: Fields marked with an asterisk * are required.                        |        |               |
| ernames can be                                                                                                    | obtained by clicking "Register" on the NCIR log in page.                    |        |               |

NC DEPARTMENT OF

## Step 4 of 6: Verify

### Click Verify.

| Add User                               | Please enter the username (NCID User name) only and click on the verify but | ton.   |   |
|----------------------------------------|-----------------------------------------------------------------------------|--------|---|
| Provider Org Name<br>Organization Code | 001 Final test organization<br>Final                                        |        |   |
| * Username                             | Athena                                                                      | Verify | ] |
| * User First Name                      |                                                                             | Save   |   |
| * User Last Name                       |                                                                             | Delete |   |
| User Middle Initial                    |                                                                             | Cancel |   |
| * Role                                 | T                                                                           |        |   |
| * Status                               | Active Inactive                                                             |        |   |
| Street Address                         |                                                                             | ]      |   |
| Other Address                          | P.O. Box                                                                    | ]      |   |
| City                                   | * State 🔻 Zip -                                                             |        |   |
| * Email                                |                                                                             | ]      |   |

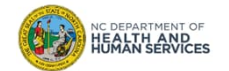

Audience

## Step 5 of 6: Confirm Information

|                                        |                                      |              |             |        | Auminisu |
|----------------------------------------|--------------------------------------|--------------|-------------|--------|----------|
| Add User                               |                                      |              |             |        |          |
| Provider Org Name<br>Organization Code | 001 Final test organization<br>Final |              |             |        |          |
| * Username                             | Athena                               |              |             | Verify |          |
| * User First Name                      | Athena                               |              |             | Save   |          |
| * User Last Name                       | Roberts                              |              |             | Delete |          |
| User Middle Initial                    | В                                    |              |             | Cancel |          |
| * Role                                 |                                      |              |             |        |          |
| * Status                               | Active      Inactive                 |              |             |        |          |
| Street Address                         | 1300 Laurel Springs Road             |              |             |        |          |
| Other Address                          |                                      |              | P.O. Box    |        |          |
| City                                   | Durham                               | * State NC 🔻 | Zip 27713 - |        |          |
| * Email                                | alvssarobertsbates@gmail.com         |              |             |        |          |

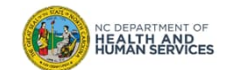

## Step 6 of 6: Assign Role

| Choose the appropriate user Role. Click Save.                            | Audience      |
|--------------------------------------------------------------------------|---------------|
|                                                                          | Administrator |
| Add User                                                                 |               |
| Provider Org Name 001 Final test organization<br>Organization Code Final |               |
| * Username Athena Verify                                                 |               |
| * User First Name Athena Save<br>* User Last Name Roberts Delete         |               |
| User Middle Initial B Cancel                                             |               |
| * Status  Active Inactive Street Address 1300 Laurel Springs Road        |               |
| Other Address P.O. Box                                                   |               |
| City Durham * State NC ▼ Zip 27713 -                                     |               |
| * Email alyssarobertsbates@gmail.com                                     |               |
| NOTE: Fields marked with an asterisk * are required.                     |               |

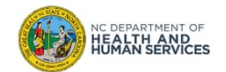

## User Roles

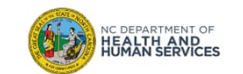

### **User Roles**

- Reports Only
  - Searches for clients and views/prints client specific records

### • Typical User

- Has all functionality that the reports only role has
- Manages (add & edit) clients
- Manages immunization information

#### • Inventory Control

- Has all functionality that the reports only and typical user roles have
- Manages inventory and ordering

#### • Administrator (at least 2 required per organization)

- Has all functionality that the other roles have
- Manages users, sites, and clinicians
- Runs practice-level reports, including reminder/recall

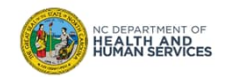

## Things to Remember when Adding Users

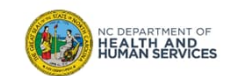

1. You cannot add a user who registered for an 'individual account' type. You will receive this error message:

#### Validation Errors

- Users who registered for an individual account type cannot be added. Only business, local or state government user types can be added. Please have the user reregister through NCID to create a user id with the appropriate user type.
- The user must re-register for a new account with NCID and select 'Business Account' type (\*not applicable to LHDs).

|                                                                                                    | North Carolina Identity Management (NCID)                                                                                                    |
|----------------------------------------------------------------------------------------------------|----------------------------------------------------------------------------------------------------|
| New User Registra                                                                                                    | ation                                                                                                    |
| Please indicate your user typ                                                                                         | e from one of the following categories:                                                                                                    |
| State Government Employee<br>Local Government Employee<br>Business User: A person wh<br>Individual: A person who is n | A person who is currently employed or assigned to work for an agency within the State of North Carolina governme<br>A person who is currently employed or assigned to work for a North Carolina county or municipality.<br>Is requesting access to the State of North Carolina services on the behalf of a business.<br>equesting access to the State of North Carolina services as an individual or citizen. |
|                                                                                                    | Business Account                                                                                                    |

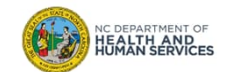

2. If the user has not registered correctly, has not activated their account through the email link from NCID, or if the user ID you entered was incorrect, you will get an error message.

#### Validation Errors

• Cannot add this user. This user is not defined in NCID.

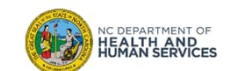

3. Click **Find** with no names in the fields to see your full list of users.

| User Search                                                              |                                                   |                           |                                                        |                                                |
|--------------------------------------------------------------------------|---------------------------------------------------|---------------------------|--------------------------------------------------------|------------------------------------------------|
|                                                                          |                                                   |                           |                                                        | Find                                           |
| Last Name                                                                | Firs                                              | st Name                   |                                                        | Add Use                                        |
|                                                                          |                                                   |                           |                                                        | Cancel                                         |
|                                                                          | te list of users, leave both fields bi            | ank and c                 | lick the Find button.                                  |                                                |
| Search Results                                                           | Eirot Name                                        | ank and c                 | lick the Find button.                                  | Statua                                         |
| Search Results<br>Last Name                                              | First Name                                        | ank and c<br>MI           | Role                                                   | Status                                         |
| Search Results<br>Last Name                                              | First Name<br>Glenda                              | ank and c<br>MI<br>K      | Role<br>Typical User                                   | Status<br>Active                               |
| Search Results<br>Last Name                                              | First Name<br>Glenda<br>beth                      | ank and c<br>MI<br>K<br>B | Role<br>Typical User<br>Administrator                  | Status<br>Active<br>Active                     |
| Search Results<br>Last Name<br>Inderson<br>headows<br>lector             | First Name<br>Glenda<br>beth<br>Brandon           | MI<br>K<br>B<br>C         | Role<br>Typical User<br>Administrator<br>Administrator | Status<br>Active<br>Active<br>Active           |
| Search Results<br>Last Name<br>Anderson<br>neadows<br>Rector<br>Reynolds | First Name<br>Glenda<br>beth<br>Brandon<br>Isabel | MI<br>K<br>B<br>C         | Role<br>Typical User<br>Administrator<br>Typical User  | Status<br>Active<br>Active<br>Active<br>Active |

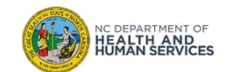

4. To inactivate, change the **Status** by clicking the 'Inactive' button.

| * Username          | Athena                       |              |             |        |
|---------------------|------------------------------|--------------|-------------|--------|
| * User First Name   | Athena                       |              |             | Save   |
| * User Last Name    | Roberts                      |              |             | Delete |
| User Middle Initial | В                            |              |             | Cancel |
| * Role              | NCIR Help Desk 🗸             |              |             |        |
| * Status            | Active Inactive              |              |             |        |
| Street Address      | 1100 w nc hwy 54 bypass      |              |             |        |
| Other Address       |                              |              | P.O. Box    |        |
| City                | Chapel Hill                  | * State NC V | Zip 27516 - |        |
| * Email             | alyssarobertsbates@gmail.com |              |             |        |

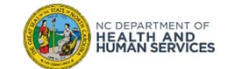

## Where to Go for More Help?

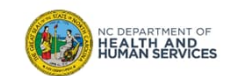

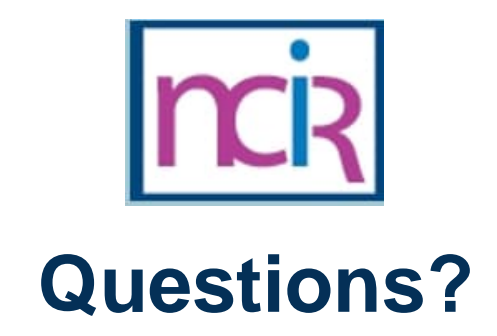

#### **Contact your Regional Immunization Program Consultant (RIC)**

The RIC Coverage Map with contact information is located on the Immunization Branch website: <u>https://www.immunize.nc.gov/contacts.htm</u>

**NC Vaccines Help Desk** 

1-877-873-6247 For help desk hours or to submit a ticket, please click the link below: <u>https://ncgov.servicenowservices.com/csm\_vaccine</u>

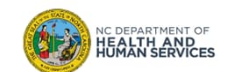